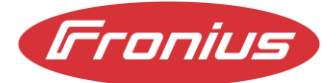

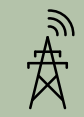

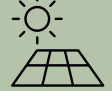

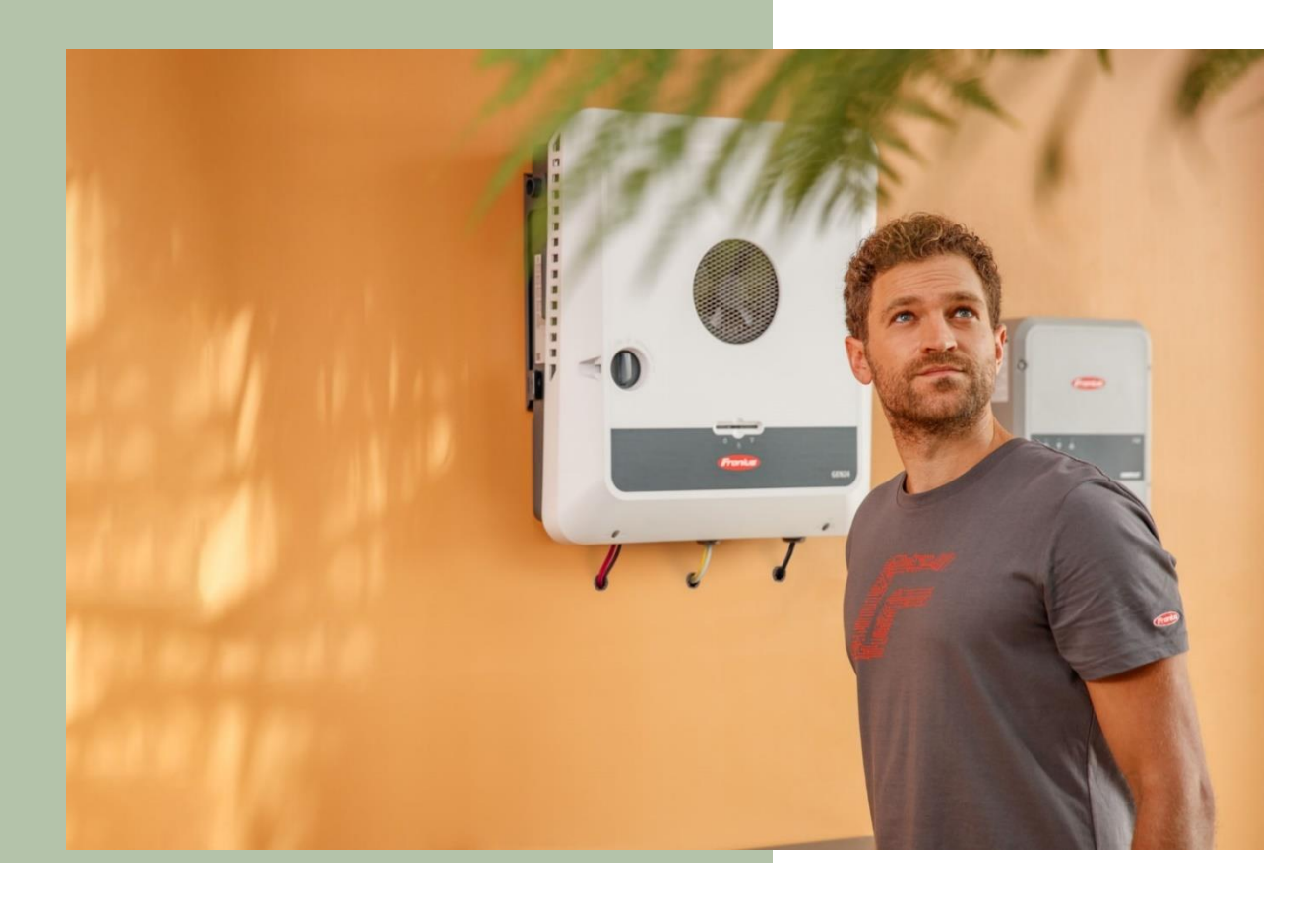

# **APPLICATION GUIDE**

## FRONIUS GEN24, Verto, Tauro, SnapINverter VIC Emergency Backstop Mechanism

Fronius reserves all rights, in particular rights of reproduction, distribution and translation.

No part of this work may be reproduced in any way without the written consent of Fronius. It must not be saved, edited, reproduced or distributed using any electrical or electronic system. You are hereby reminded that the information published in this document, despite exercising the greatest of care in its preparation, is subject to change and that neither the author nor Fronius can accept any legal liability Gender-specific wording refers equally to female and male form.

## CHANGE LOG

| DATE       | VERSION | COMMENTS                             | AUTHOR            |
|------------|---------|--------------------------------------|-------------------|
| 30/09/2024 | 1.0     | First version                        | Fronius Australia |
| 21/10/2024 | 2.0     | Revised text, additional information | Fronius Australia |

## SCOPE

This document outlines the process of how to configure a Fronius inverter system to comply with the AEMO directive for the **Victoria Emergency Backstop Mechanism** for Solar. These instructions **ONLY** outline "additional" steps to the standard commissioning process.

The following inverter series are relevant to this document:

- Fronius Primo & Symo GEN24 and GEN24 Plus
- Fronius Verto
- Fronius Tauro & Tauro ECO
- Fronius SnapINverter Primo, Symo, ECO, Galvo

## GENERAL

From **1. October 2024**, any new, upgraded, altered site applications (less or equal to 200kW) must comply with the VIC Emergency Backstop Mechanism. The following 5 energy distributors (DNSPs) are participating:

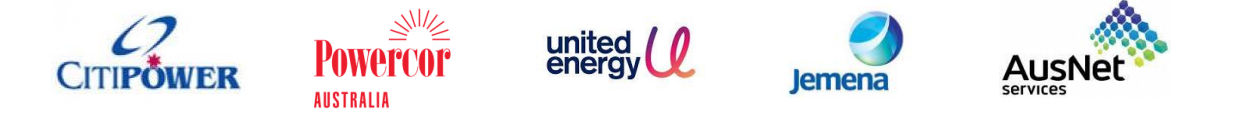

This document **ONLY** covers the Fronius processes (Inverter setup & Solarweb). It does **NOT** cover or include any specified processes required by any of the above-mentioned energy distributors. For information on the DNSP processes, please consult the relevant DNSP instructions/procedures.

At the time of the release date of this document, the Fronius "in-house/native" solution is **ONLY** available for the following configurations:

- **Single inverter** sites (Primo & Symo GEN24 and GEN24 Plus, Verto, Tauro, Tauro ECO).
- **Multiple SnapINverter** sites in a "Solar Net communication loop" configuration

The following configuration are currently <u>NOT</u> compatible:

- Multiple inverter sites with any GEN24, Verto, Tauro is present
- **Multiple SnapINverter** sites where inverters are NOT in a SolarNet configuration

Until approx. *mid-Nov 2024*, these sites will require and external controller for compliance such as Catch Power Relay, Zeco Marshall or Village Energy controller.

After this date, Fronius should have an "in-house/native" solution.

## 1 System Components

The following component groups are **required** as part of the system:

#### Fronius inverter:

- Fronius Primo or Symo GEN24, GEN24 Plus
- Fronius Verto
- Fronius Tauro or Tauro ECO
- Fronius Primo, Symo, Eco SnapINverters

*IMPORTANT:* A minimum inverter firmware version is required for correct functioning of the system.

GEN24, Verto, Tauro = ≥ *1.33.x-x* 

SnapINverter (Datamanager) = ≥ 3.31.1-7

If the firmware version is below the mentioned versions, the firmware MUST be updated

#### Supported Fronius Smart Meters:

- Smart Meter 63A-1, 63A-3, 50kA-3
- Smart Meter WR, 480V UL, 240V UL
- Smart Meter IP

*IMPORTANT:* A Fronius Smart Meter is now required in <u>ALL</u> systems that to be enrolled in the VIC Emergency Backstop

#### **Router:**

An ethernet router with internet connection is required so that all inverters can be controlled via the internet (IEEE 2030.5 – CSIP-AUS).

A hard wired ethernet connection to the inverters is recommended to ensure stable and reliable operation. Where a Wi-Fi connection is the only possible connection, the signal strength must be equal or better than

This can be checked in the "Network" tab

- <u>Click</u> on **"Communication**" then **"Network**" to check the signal strength.

| (Fronius)         |                                              |                                                                                            |                   |
|-------------------|----------------------------------------------|--------------------------------------------------------------------------------------------|-------------------|
|                   |                                              | WLAN Connected                                                                             |                   |
| Network           |                                              | IP Address: 192.168.2.61<br>MAC Address: 78:C4:0E:83:93:FE<br>Hostname: wln-gen24Symo-3159 | <b>^</b><br>98035 |
| Modbus            |                                              |                                                                                            |                   |
| Cloud control     | WPS                                          | A                                                                                          | ctivate           |
| Solar API         | AVAILABLE NETWORKS                           | <b>්</b>                                                                                   | Refresh           |
| Solar.web         | Search network                               |                                                                                            |                   |
| Internet Services | SSID                                         |                                                                                            | Signal 🕹          |
|                   | fronius_testing<br>Protected, WPA2, Channel: |                                                                                            | $\mathbf{T}$      |

*NOTE:* If the connection to the router or internet is lost the inverter will go into "**Default Control**" until the connection is restored. The "**Default Control**" value varies depending on the DNSP (e.g. 0kW, 0.5kW, 1kW.) Once the internet is restored, the latest active DER Control Export value is enabled (e.g. 5kW)

## 2 General Configuration

- Familiarise yourself with the DNSP application & commissioning process
- A Solarweb account is required
- A stable internet connection needs to be established

Current DNSP Default Control values to be applied in Section 3.2 or 4.2

| DSNP / Utility                     | Default Control value / Low Static Limit |
|------------------------------------|------------------------------------------|
| United Energy, Powercor, Citipower | 0 W                                      |
| AusNet Services                    | 1000 W                                   |
| Jemena                             | 500 W                                    |

## 3 Inverter Configuration Setup (GEN24/Verto/Tauro)

There are 3 x functions that must be set on the inverter:

- Firmware Update
- Set Local Export Limit / Default Control
- Enable Cloud Control

#### 3.1 Inverter Setup:

- Update inverter firmware to at least **1.33.x-x** 

#### 3.2 Set Local Export Limit / Default Control

Connect to the user web interface and login using the **"Technician"** password. If required, see our YouTube video: *How-To video: Connecting to the user interface of the GEN24/Tauro* 

<u>Click</u> on "Safety and Grid Requirements" in the menu on the left and then select
 "Export Limitation".

| (Fronius)                     |                                                                |
|-------------------------------|----------------------------------------------------------------|
| ← Safety and Grid Regulations | Export Limitation                                              |
| 🛧 Country Setup 🔒 >           | Power Control 1                                                |
| Export Limitation             |                                                                |
| I/O Power Management          | Total DC power of the Entire System * W                        |
| Autotest (CEI 0-21)           | Export Limit Control (Soft Limit)                              |
|                               | Maximum grid feed-in power *                                   |
|                               | Export Limit Protection (Hard Limit Trip)                      |
|                               | Reduce inverter power to 0% if meter connection has been lost. |
|                               | D Limit multiple inverters (only Soft Limit)                   |
|                               | 3                                                              |
| ∢ Close                       | CANCEL   SAVE                                                  |

- 1. <u>Activate</u> "Power Control" and enter the "Total DC power of the Entire System" in Watts.
- <u>Activate</u> "Export Limit Control (Soft limit)" and enter the "Maximum grid feed-in power" in Watts\*, (see Table in Section 2)
- 3. Click on "Save"

\* The **"Local Export limit / Default Control"** value is the Low Static Limit defined by each DNSP. (see Table in Section 2). The system will fall back to the **"Default Control "** value when the internet connection is lost. Once the internet is restored, the latest Active DER control is enabled.

#### 3.3 Enable Cloud Control

– <u>Click</u> on **"Communication**" in the menu on the left and then select **"Cloud Control**".

| ← Communication   | Cloud control                                                                                                    |
|-------------------|----------------------------------------------------------------------------------------------------|
| Network           |                                                                                                    |
| Modbus            | 1 Note                                                                                                    |
| Cloud control     | If cloud control (remote control via cloud) is mandated by the grid operator or needed by a user authorized by you (e.g. operator of a virtual power plant),<br>consent to the terms and conditions is required. A controlling user is displayed in Solar.web. |
| Solar API         | Cloud control commands always take precedence over local control commands.                                                                                                    |
| Solar.web         |                                                                                                    |
| Internet Services | Off On                                                                                                    |
|                   | Profiles                                                                                                    |
|                   | 2 Allow cloud control for regulatory purposes (Technician)                                                                                                    |
|                   | Allow cloud control for Virtual Power Plants (Customer)                                                                                                    |
|                   |                                                                                                    |
|                   | CANCEL SAVE                                                                                                    |
|                   |                                                                                                    |

- 1. <u>Set</u> "Cloud Control" to ON
- 2. Tick "Allow cloud control for regulatory purposes (Technician)"
- 3. Click on "Save"

## 4 Inverter Configuration Setup (SnapINverter)

There are 3 x functions that must be set on the inverter:

- Firmware Update
- Set Local Export Limit / Default Control
- Enable Cloud Control

#### 4.1 Inverter Setup

- Update inverter firmware to at least 3.31.1-7

#### 4.2 Set Local Export Limit / Default Control

#### - <u>Navigate</u> to "**DNO editor**" and perform the 2 required settings

| Settings             |          |                                                                                                    |              |                                                     |               |                         |         |
|----------------------|----------|----------------------------------------------------------------------------------------------------|--------------|-----------------------------------------------------|---------------|-------------------------|---------|
| GENERAL              | DNO edi  | tor                                                                                                    |              | Pv system,                                          | , on 7/:      | 31/2024, 1:54           | 4:52 PM |
| PASSWORDS            |          |                                                                                                    |              |                                                     |               | ,                       |         |
| NETWORK              |          |                                                                                                    |              |                                                     |               |                         |         |
| FRONIUS SOLAR WEB    |          |                                                                                                    |              |                                                     |               | $\checkmark$            | Х       |
| IO MAPPING           | IO cont  | rol                                                                                                    |              |                                                     |               |                         |         |
| LOAD MANAGEMENT      | unlocked | Input pattern                                                                                                    | Active power | Power factor cosφ                                   | DNO<br>output | excluded<br>inverter(s) |         |
| PUSH SERVICE         |          | 0 0 7 0 0 7 0 0 0 0 0 0 0 0 0 0 0 0 0 0 0 0 0 0 0 0 |              |                                                     |               |                         |         |
| MODBUS               |          |                                                                                                    | ✓ 100 %      | □ 1 ○ ind ● cap                                     |               |                         | •       |
| NVERTERS             |          |                                                                                                    | ☑ 60 %       | □ 1 ○ ind ● cap                                     |               |                         | •       |
| FRONIUS SENSOR CARDS |          |                                                                                                    | ✓ 30 %       | □ 1 ○ ind ● cap                                     |               |                         | •       |
| METER                |          |                                                                                                    | ☑ 0 %        | $\square \ \boxed{1} \ \bigcirc ind \ \bigcirc cap$ |               |                         | •       |
| DNO EDITOR           |          |                                                                                                    | □ <b></b> %  | □ □ □ o ind o cap                                   |               |                         | 0       |

- <u>Set</u> "Limit entire system" in the "Dynamic power reduction"
- Enter "Total DC system power of the system"
- <u>Activate</u> "Export Limiting Control (Soft Limit)" and set "Maximum grid feed-in power" to
  "X Watts"\*. (see Table in Section 2)
- <u>Click</u> on the "**Tick**" to save the settings.

|          |                                  |                                  |            |               |           |              |             |         |         | $\checkmark$ | > |
|----------|----------------------------------|----------------------------------|------------|---------------|-----------|--------------|-------------|---------|---------|--------------|---|
| Dynam    | ic power red                     | uction                           |            |               |           |              |             |         |         |              |   |
| Export   | _imitation ○ N                   | ) Limit 💿 Lin                    | nit Entire | System O L    | _imit per | Phase (not f | for single- | phase o | devices | s)           |   |
| total DC | power of the s                   | stem                             | 0          |               |           |              |             |         |         |              |   |
| Exp      | ort Limit Protect                | on (Hard Limit                   | t Trip)    |               | _         |              |             |         |         |              |   |
| Z Exp    | ort Limiting Con<br>Maximum Grid | rol (Soft Limit)<br>Feed-In Powe | er         | 0 W ~         | }         | 🕨 x Wat      | tts*        |         |         |              |   |
|          | luce inverter po                 | vor to 0% if m                   | eter conn  | ection has be | en lost.  |              |             |         |         |              |   |

\* The "Local Export limit / Default Control" value is the Low Static Limit defined by each DNSP.

(see Table in Section 2). The system will fall back to the **"Default Control "** value when the internet connection is lost. Once the internet is restored, the latest Active DER control is enabled.

#### 4.3 Enable Cloud Control

- <u>Set</u> "Allow cloud control for grid/Utility purposes" in the "Cloud Control"
- <u>Click</u> on the "**Tick**" to save the settings.

|                                                                                                    |                                                               | $\checkmark$ | × |
|----------------------------------------------------------------------------------------------------|---------------------------------------------------------------|--------------|---|
| Cloud Control                                                                                                    |                                                               |              |   |
| Allow cloud control for grid/utility compliance purposes <                                                                                                    |                                                               |              |   |
| Note: If cloud control is enabled, authorized operators (e.g. network operator/<br>output power of the inverter if required. Cloud control commands always take<br>commands. Connection to internet is required. | energy supplier) can change the precedence over local control |              |   |

## 5 Solarweb Portal Setup & LFDI Creation

- Navigate to the system on Solarweb and <u>click</u> on "Settings".
- Under "Profile" then "Grid Operator" select the designated DNSP
- Add the "NMI" of the site.
- Tick the "INSTALLER USE ONLY..." registration box and click on "SAVE"

| Fronius Fronius AUST - GEN24 Primo              |         | 🖓 Product registration 😨 🔒 🔫                                                                                                    |  |  |  |  |
|-------------------------------------------------|---------|----------------------------------------------------------------------------------------------------|--|--|--|--|
| ← PROFILE   IMAGE   CONTACTS   COMPONENTS   PER | RMISSIO | DNS   TARIFFS   SERVICE MESSAGES   CHANGE OWNER   DELETE                                                                                                    |  |  |  |  |
| Profile of PV system                            |         |                                                                                                    |  |  |  |  |
| GENERAL                                         |         | GRID CONNECTION                                                                                                    |  |  |  |  |
| PV system name                                  |         | Grid operator                                                                                                    |  |  |  |  |
| Fronius AUST - GEN24 Primo                      |         | Powercor 🗸                                                                                                    |  |  |  |  |
| Time zone                                       |         | NMI - National Metering Identifier ①                                                                                                    |  |  |  |  |
| (UTC+10:00) Canberra, Melbourne, Sydney         | ~       | 60019999977                                                                                                    |  |  |  |  |
| Currency<br>\$ (AUD)                            | ~       | INSTALLER USE ONLY: Tick to register this system for remote DNSP<br>Flexible Export/Dynamic Export or Emergency Backstop programs where ONLY<br>Fronius is the controller via CSIP-AUS / IEEE 2030.5. |  |  |  |  |
| CO <sub>2</sub> factor [kg] ①                   |         | <b>Note:</b> DO NOT tick this option if are unfamiliar with these programs or if you are using<br>3rd party controller, as this may lead to incorrect operation of the system.                        |  |  |  |  |
| 0.53                                            |         |                                                                                                    |  |  |  |  |
| Offeet Ferring                                  |         | LFDI 🕧                                                                                                    |  |  |  |  |
|                                                 |         | E2E4 71AC 0068 D5A9 634E 7C18 2FA7 7C9D 0005 2956                                                                                                    |  |  |  |  |
| 0                                               |         |                                                                                                    |  |  |  |  |

After clicking "SAVE" an LFDI (Long Form Device Identifier) field will appear with the LDFI number.

#### **Device Registration with LFDI**:

**"In-band registration"** – DNSPs with this capability will self-register with the utility server. No additional action is needed once this step is completed. Please check the DNSP portal for next steps. **"Out-of-band registration"**- DNSPs that only support this method, you will need manually copy the LFDI and paste this into the relevant section of the DNSP portal. Use the COPY button to help with this.

## Troubleshooting tips

The 2 main causes of failed "Capability Tests" within the DNSP portal is due to firmware not updated & cloud control not being activated on the inverter.

## **DNSP** Information Links

For information on the DNSP processes and information for installers please follow the below links:

- United Energy: <u>www.unitedenergy.com.au/solar-installers</u>
- **Powercor:** <u>www.powercor.com.au/solar-installers</u>
- CitiPower: <u>www.citipower.com.au/solar-installers</u>
- AusNet: <u>https://www.ausnetservices.com.au/renewable-solutions/industry-solar/solar-</u> emergency-backstop
- Jemena: <a href="https://www.jemena.com.au/electricity/solar-and-other-technologies/emergency-backstop-mechanism/">https://www.jemena.com.au/electricity/solar-and-other-technologies/emergency-backstop-mechanism/</a>

*NOTE:* The above links were valid at the time of publication. These may change over time, therefore Fronius is not responsible for the ongoing validity of these links.

#### END OF DOCUMENT

Fronius Australia Technical Support Email: <u>PV-Support-Australia@fronius.com</u> Phone: 03 8340 2910

For more detailed information see the operation manual available on the product specific page on here.